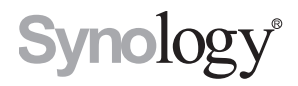

# Synology RackStation RS3617xs

快速安裝指南

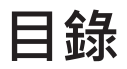

### 第1章:事前須知

| 包裝內容物                   | .3 |
|-------------------------|----|
| Synology RackStation 概觀 | .4 |
| 安全須知                    | .5 |

### 第2章:硬體安裝

| 安裝硬碟所需的工具和零件          | 6  |
|-----------------------|----|
| 安裝硬碟                  | 6  |
| 為 RackStation 加裝記憶體模組 | 8  |
| 為 RackStation 加裝網路介面卡 | 11 |
| 更換系統風扇                | 13 |
| 段動 RackStation        | 15 |

### 第3章:為RackStation 安裝 DSM

| 從 Web Assistant 安裝 DSM | 17 |
|------------------------|----|
| 更多資訊                   |    |

### 附錄 A:產品規格

附錄 B:燈號指示表

Synology\_QIG\_RS3617xs\_20160321

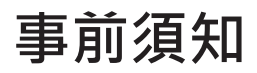

感謝您購買此 Synology 產品!在開始設定全新的 RackStation 前,請檢查包裝內容來確認是否已收到下列項目。 另外,請確認您已仔細閱讀安全須知,以避免傷及自身或毀損 RackStation。

**注意:**以下所有圖示僅供說明之用,實際產品可能略有差異。

## 包裝內容物

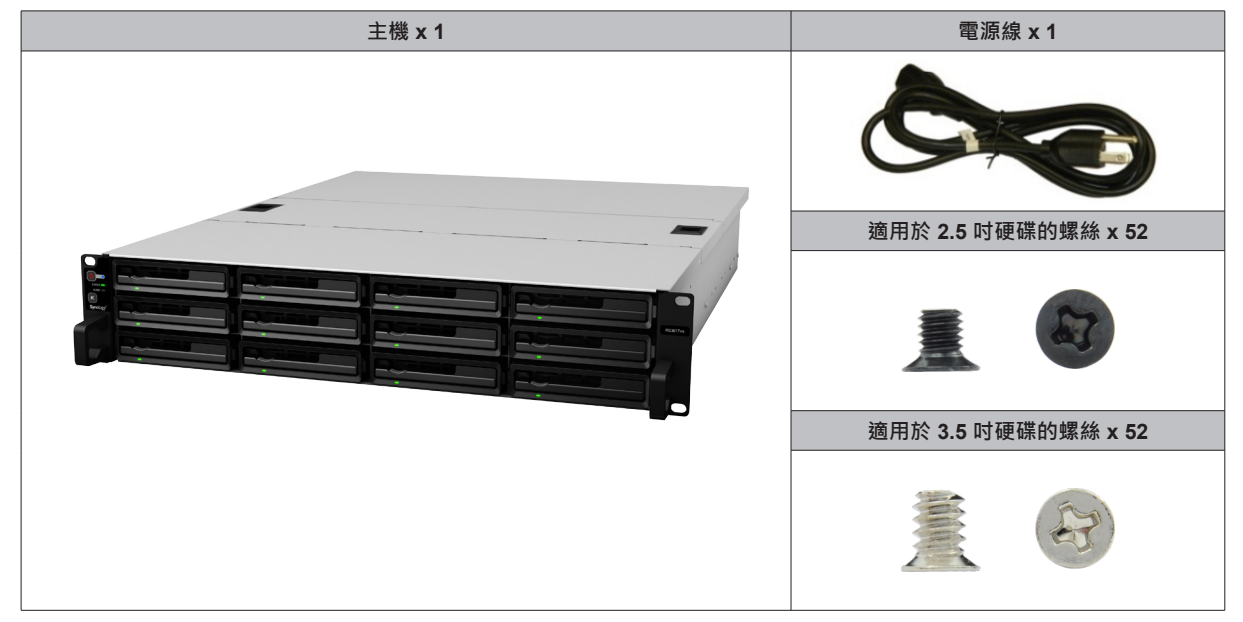

## Synology RackStation 概觀

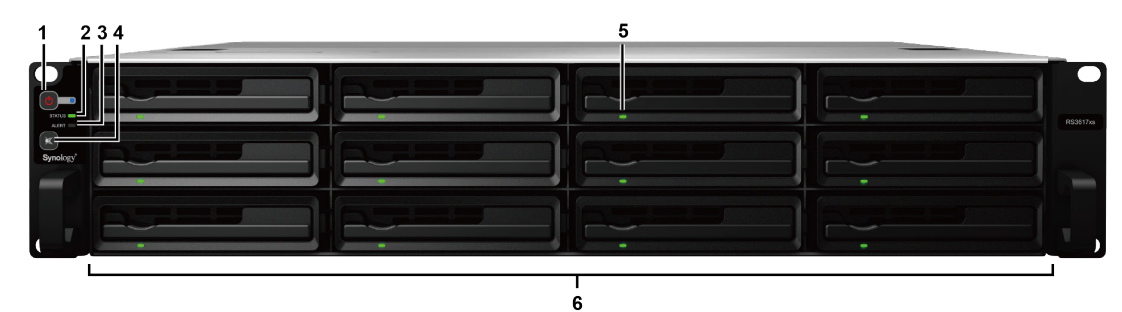

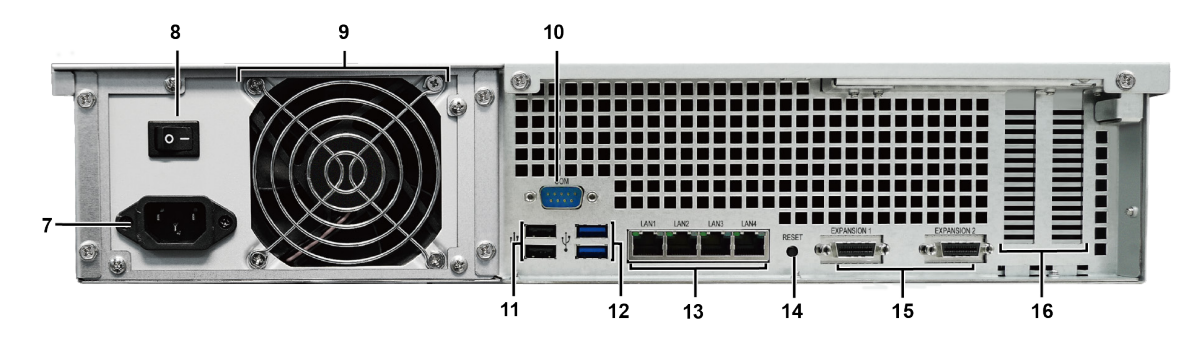

| 編號 | 部位名稱             | 位置                                  | 描述                                                                                                    |  |
|----|------------------|-------------------------------------|----------------------------------------------------------------------------------------------------|--|
| 1  | 電源按鈕及指示燈         |                                     | <ol> <li>按下此按鈕來開啟 RackStation。</li> <li>若要關閉 RackStation · 持續按住電源按鈕 · 直到聽見嗶聲且電源指示<br/>燈開始閃爍為止。</li> </ol>                                                                                              |  |
| 2  | 狀態指示燈            |                                     | 顯示系統的狀態。如需更多資訊,請參閱「附錄 B:燈號指示表」。                                                                                                    |  |
| 3  | 警訊指示燈            | 前方面板                                | 顯示與風扇或溫度相關的警訊。如需更多資訊·請參閱「附錄 B:燈號指示表」。                                                                                                    |  |
| 4  | 停止嗶聲按鈕           |                                     | 按壓此處來關閉因系統異常而發出的嗶聲。                                                                                                    |  |
| 5  | 硬碟狀態指示燈          |                                     | 顯示硬碟的狀態。如需更多資訊,請參閱「附錄 B:燈號指示表」。                                                                                                    |  |
| 6  | 硬碟托盤             |                                     | 於此處安裝硬碟 (一般硬碟或固態硬碟)。                                                                                                    |  |
| 7  | 電源埠              |                                     | 連接電源線來為 RackStation 供應電源。                                                                                                    |  |
| 8  | 電源供應器開關          |                                     | 按壓此處來開啟 / 關閉電源。                                                                                                    |  |
| 9  | PSU 風扇           |                                     | 排放熱氣,讓電源供應器散熱。                                                                                                    |  |
| 10 | Console 埠        |                                     | 此埠僅供製造用途使用。                                                                                                    |  |
| 11 | USB 2.0 埠        | 在此處連接外接硬碟或其他 USB 裝置至您的 RackStation。 |                                                                                                    |  |
| 12 | USB 3.0 埠        | 在此處連接外接硬碟或其他 USB 裝置至您的 RackStation。 |                                                                                                    |  |
| 13 | 網路埠              | 後方面板                                | 在此處連接 RJ-45 網路線。                                                                                                    |  |
| 14 | RESET 按鈕         |                                     | <ol> <li>若要將伺服器的 IP 位址、DNS 伺服器及 admin 的密碼回復為出廠設<br/>定值,持續按住此按鈕,直到聽見嗶聲後放開。</li> <li>若要將 RackStation 回復至「DSM 未安裝」狀態以重新安裝<br/>DiskStation Manager (DSM),持續按住此按鈕,聽見嗶聲後,再次持<br/>續按壓,直到聽見三聲嗶聲後放開。</li> </ol> |  |
| 15 | 擴充埠              |                                     | 連接 Synology 擴充裝置 <sup>1</sup> 至您的 Synology RackStationn。                                                                                                    |  |
| 16 | PCI Express 擴充插槽 |                                     | 支援 2 張 PCle x8 <sup>2</sup> 網路介面卡。                                                                                                    |  |

<sup>1</sup> 如需更多 RackStation 支援之 Synology 擴充裝置的相關資訊 · 請參訪 www.synology.com 。 <sup>2</sup> 白色為 x8 模式 · 黑色為 x4 模式 。

## 安全須知

|            | 切勿將產品放置在直接受陽光曝曬或靠近化學藥劑的場所。請確保其所在環境維持恆定溫度與溼度。              |
|------------|-----------------------------------------------------------|
| (Solor -   | 務必將 Synology 產品直立放置於平面上。                                  |
|            | 切勿將 Synology 產品靠近任何液體。                                    |
|            | 清潔時先將電源插頭及所有線路拔下,再以濕紙巾擦拭 Synology 產品即可。切勿使用化學或噴霧式<br>清潔劑。 |
|            | 切勿將 Synology 產品放置在不穩定的推車、檯子或桌面上以免產品滑落而損壞。                 |
|            | 本產品的線路和裝置必須連接至正確的電壓,以確保其運作正常。                             |
|            | 若要完全消除裝置上的電流.請確認所有的電源線皆已從插座上拔除。                           |
| <b>*</b> 7 | 若將電池更換為不正確的類型,可能會造成爆炸。請依照正確程序拋棄使用過的電池。                    |

硬體安裝

### 安裝硬碟所需的工具和零件

• 螺絲起子

• 至少一顆 3.5 吋或 2.5 吋 SATA 硬碟 (請參訪 www.synology.com 網站取得相容的硬碟清單。)

警告:如果您安裝的硬碟內含資料,系統會格式化硬碟並清除所有資料。請在安裝前先為重要資料進行備份。

### 安裝硬碟

1 硬碟托盤把手上有一個小按鈕。按壓按鈕後,依下圖所示將硬碟托盤把手拉出。

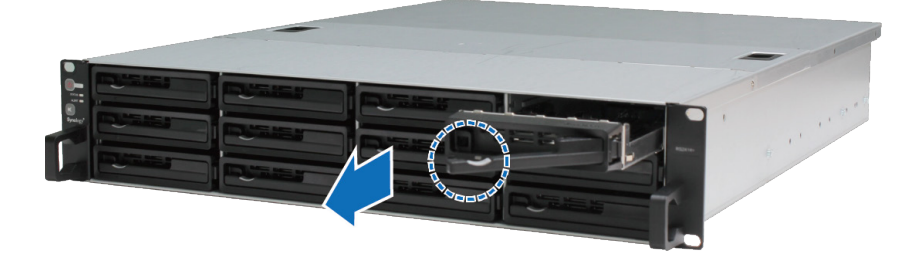

2 將硬碟放入硬碟托盤中:

• 針對 3.5 时硬碟:將硬碟放入硬碟托盤中,將托盤翻面,然後鎖緊下圖 4 顆螺絲來固定硬碟。

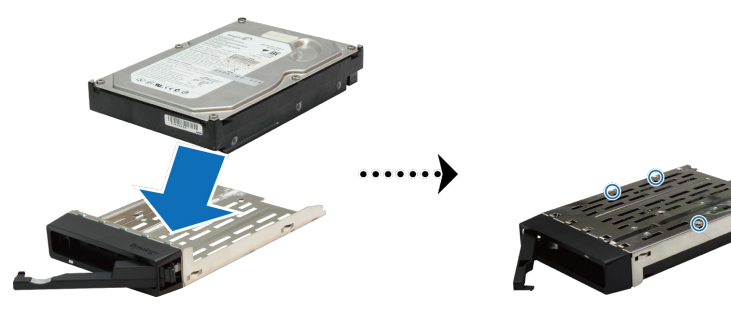

• 針對 2.5 时硬碟:將硬碟放入硬碟托盤中,將托盤翻面,然後鎖緊下圖 4 顆螺絲來固定硬碟。

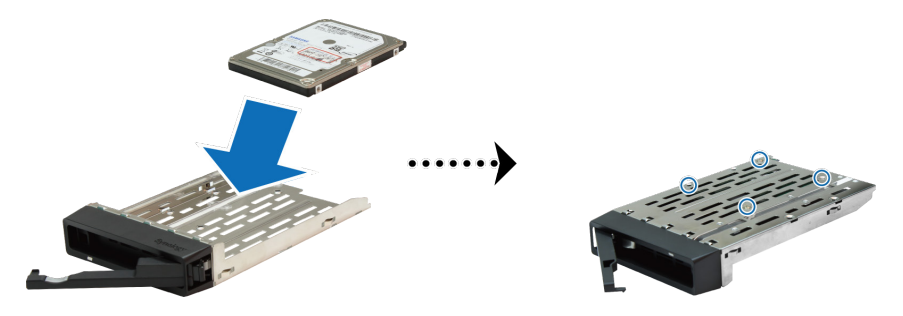

3 將裝好的硬碟托盤放入空的硬碟插槽。

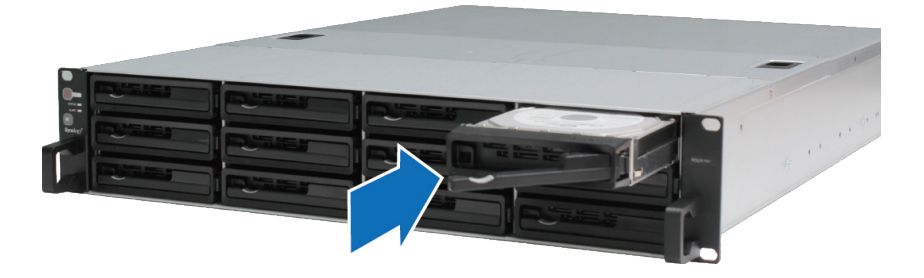

**重要事項:**請確定已將托盤完全推入,否則硬碟可能無法正確運作。

- 4 推入硬碟托盤的把手來固定硬碟托盤。
- 5 重複上述步驟來安裝您準備好的其他硬碟。
- 6 硬碟的編號方式如下。

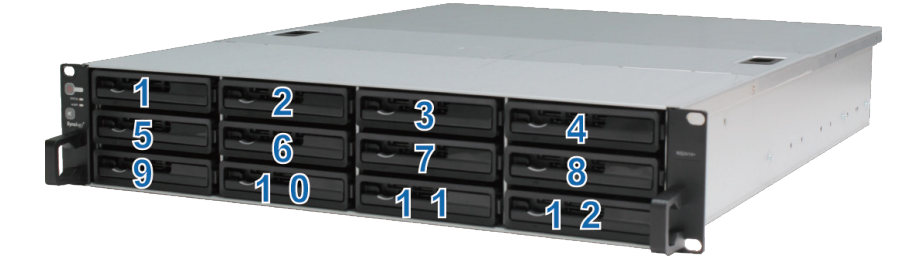

注意:若您想要設定 RAID 設置,建議您使用容量大小相同的硬碟,以充分使用硬碟空間。

## 為 RackStation 加裝記憶體模組

Synology 記憶體模組的設計是為了要擴充 RackStation 的記憶體。請依照下列步驟來安裝、檢查或取下您的記憶 體模組。

安裝記憶體模組

1 將 RackStation 關機。拔下 RackStation 上面的所有接線,藉此避免可能發生的損害。

重要事項:將電源線自 RackStation 拔除後請至少等待 30 秒鐘,再安裝記憶體模組,以確保機器已完全放電。此外,安裝之前也請先去除靜電。您可以經由觸摸自來水管、金屬導管或他人身體來消除過多的電荷,以避免損壞主機板、週遭設備及其他零件。

2 如下圖所示滑動卡榫,並鬆開風扇護蓋。

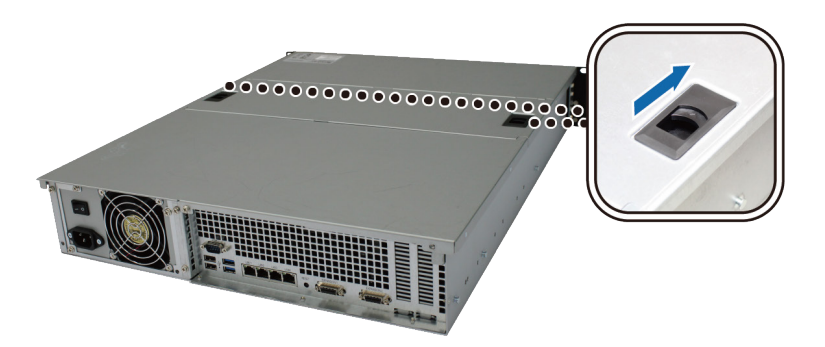

3 掀開風扇護蓋並將其卸下。

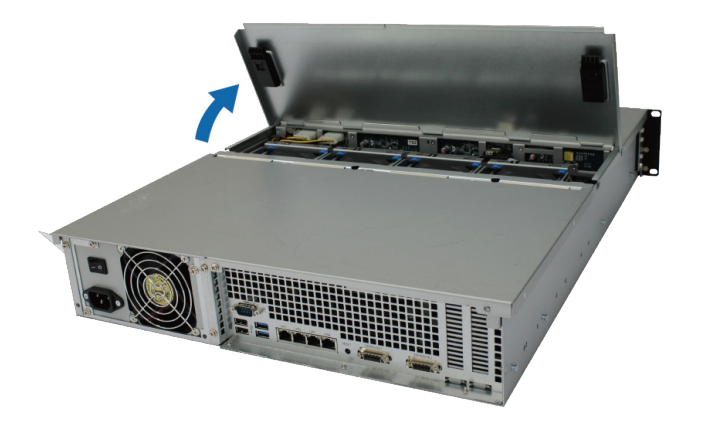

- **4** 依照下列步驟,將固定上蓋的螺絲取下:
  - a 鬆開下圖中的兩顆螺絲。

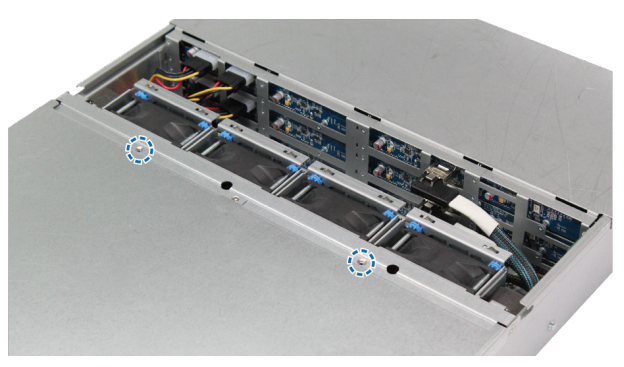

**b** 鬆開機器後方的兩顆螺絲。接著,依下圖所示方向滑動上蓋,並將其卸下。

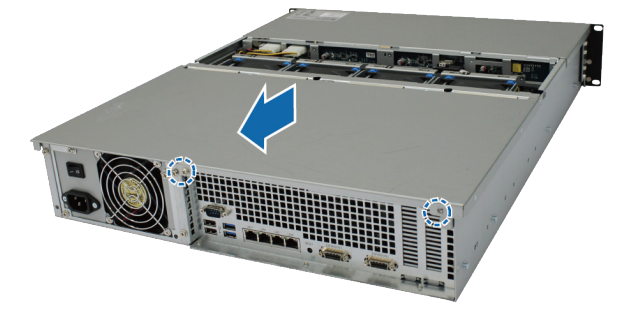

c 鬆開固定支撑架的螺絲,並取出支撑架,以露出記憶體插槽。

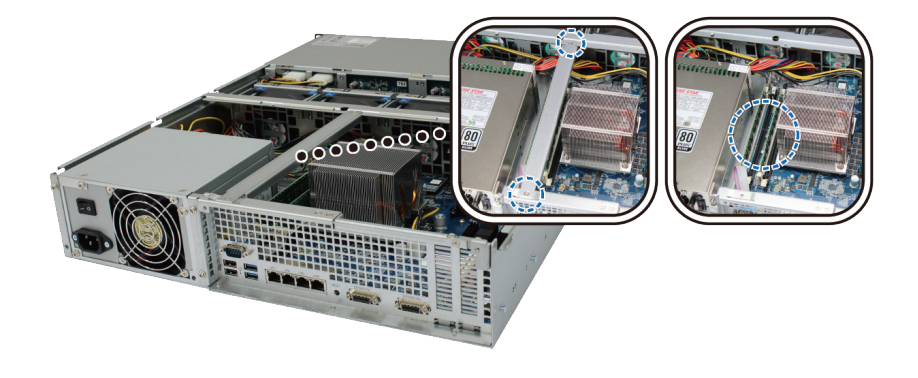

重要事項:取下護蓋後將暴露出內部脆弱的零件。在新增或移除記憶體時,請避免觸摸任何零件,以免造成損害。

- 5 依照下列步驟,將新的記憶體模組插入插槽:
  - a 向外推出記憶體模組的退出桿來鬆開退出桿。
  - **b** 將模組金屬邊緣上的缺口對準記憶體插槽的缺口。
  - c 使用兩根手指,牢固且平均地向下按壓記憶體模組。
  - d 當記憶體正確插入時,退出桿會彈回原位。

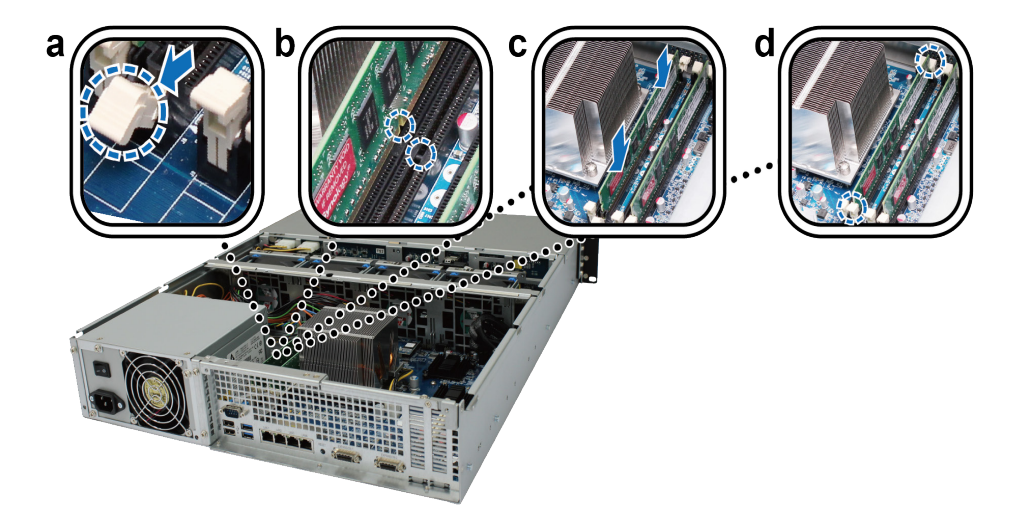

6 將上蓋裝回原位,並鎖緊所有的螺絲。

若要確定 RackStation 可以識別新的記憶體容量:

- 1 請以 admin 或是屬於 administrators 群組的使用者身分登入 DSM。.
- 2 欲瞭解實體記憶體大小,請前往控制台 > 資訊中心確認。

如果您的 RackStation 無法識別記憶體或是無法正常啟動,請檢查記憶體是否已正確安裝。

#### 若要移除記憶體模組:

- 1 請依照「安裝記憶體模組」一節之步驟1至步驟4的指示取下 RackStation 的上蓋。
- 2 若要移除記憶體模組,請進行下列步驟:
  - a 同時向外推出記憶體模組兩側的退出桿來鬆開記憶體插槽中的模組。
  - **b** 按住記憶體模組的缺口,並將其從插槽中取下。

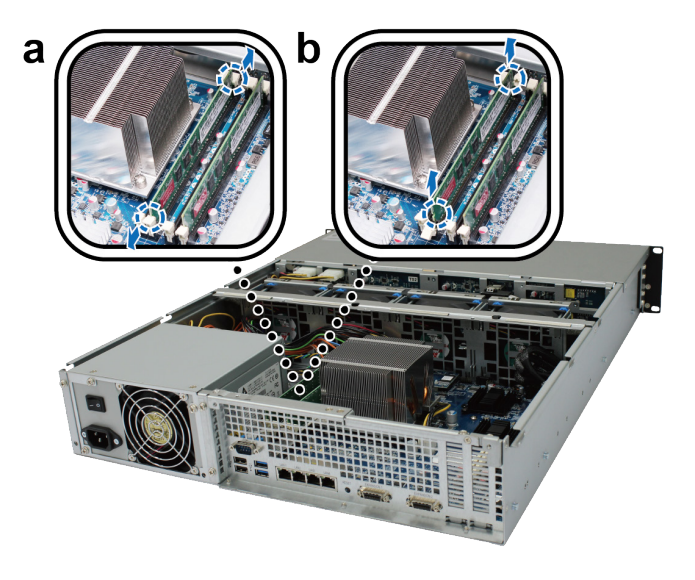

3 將上蓋裝回原位,並鎖回後方兩顆螺絲。

### 為 RackStation 加裝網路介面卡

RackStation 提供兩個 PCI Express 擴充插槽,可讓您安裝兩張 10G/E 或 Gigabit 網路介面卡來擴充網路埠。<sup>1</sup> 在 安裝網路介面之前,請先確認已備妥網路介面卡的「短檔板」。

若要將長檔板更換為短檔板:

1 鬆開將長檔板固定於介面卡上的兩顆螺絲,並卸下檔板。

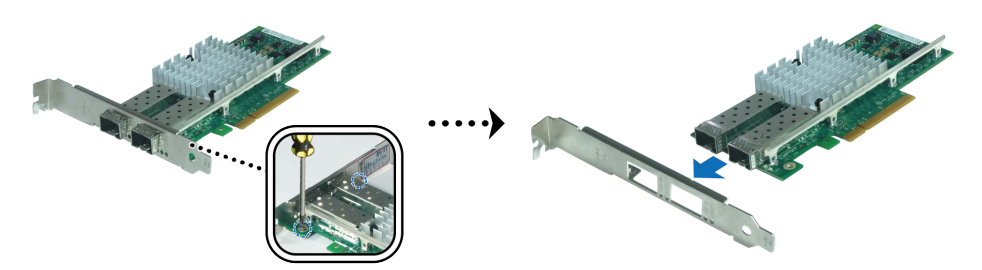

如需更多 10G/E 或 Gigabit 網路介面卡的相容性資訊,請參訪 www.synology.com。

2 鎖緊螺絲,以固定短檔板。

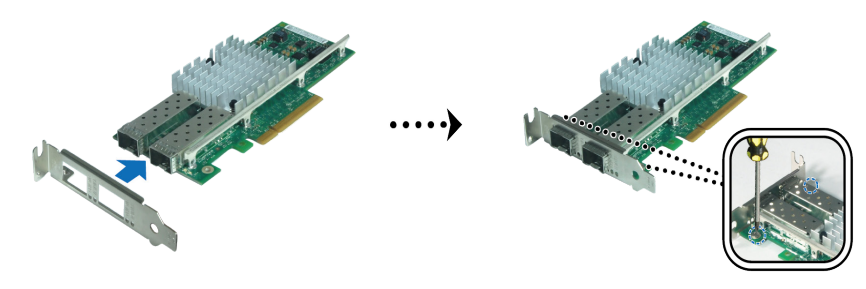

#### 若要安裝網路介面卡:

- 1 請依照「安裝記憶體模組」一節之步驟1至步驟4的指示取下 RackStation 的上蓋。
- 2 請依照下列步驟來安裝網路介面卡:
  - a 鬆開連接埠蓋板上的螺絲,並移除蓋板。
  - **b** 將介面卡的接頭對準插槽,並插入插槽。

**重要事項:**請確定接頭已完全插入。否則,網路介面卡可能無法正確運作。為獲得較佳的效能,強烈建議您先將網路 介面卡安裝至 PCI-E 3.0 x8 (白色)的插槽中。

c 鎖緊螺絲來固定網路介面卡。

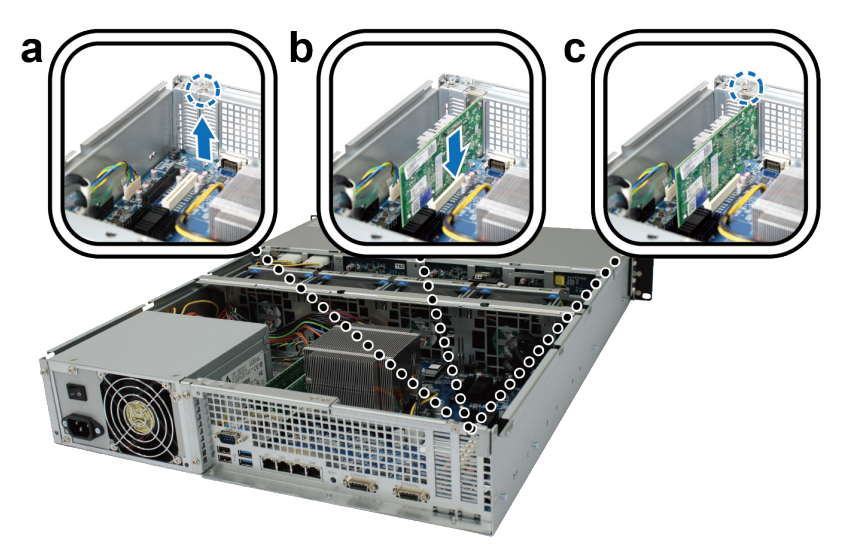

## 更換系統風扇

系統風扇故障時,請依照以下說明來打開 RackStation 並更換故障的風扇。

1 如下圖所示滑動卡榫來鬆開風扇護蓋。

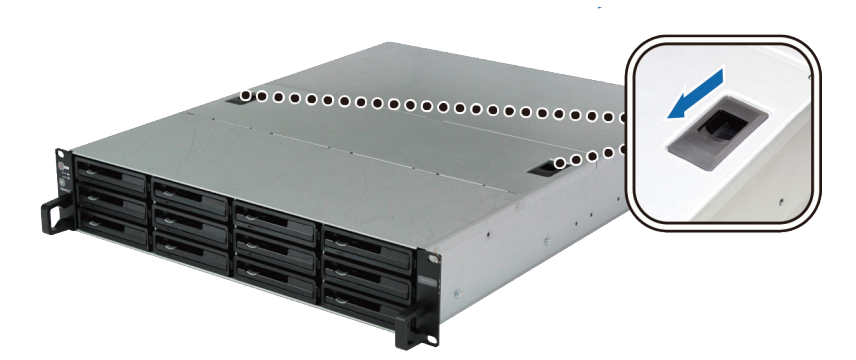

2 掀開風扇護蓋並將其卸下。

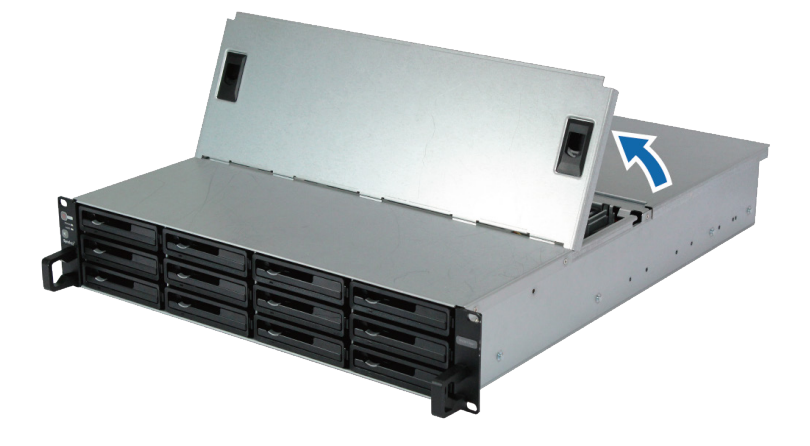

3 風扇編號如下:

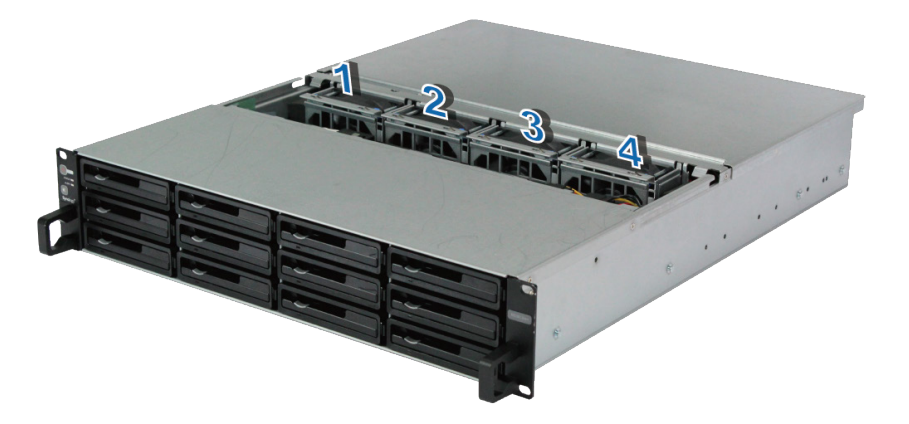

4 找出故障的風扇·將風扇拉出並移除。

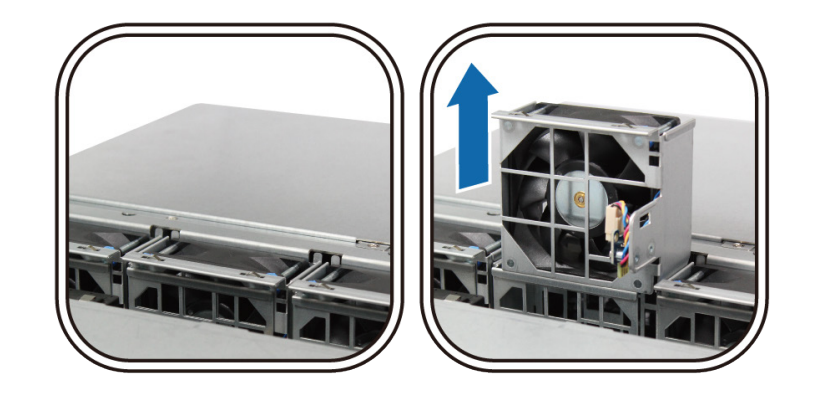

5 用力按壓電源接頭,並依下圖所示將其自電源埠拔除。接著將故障的風扇從風扇殼中取出。

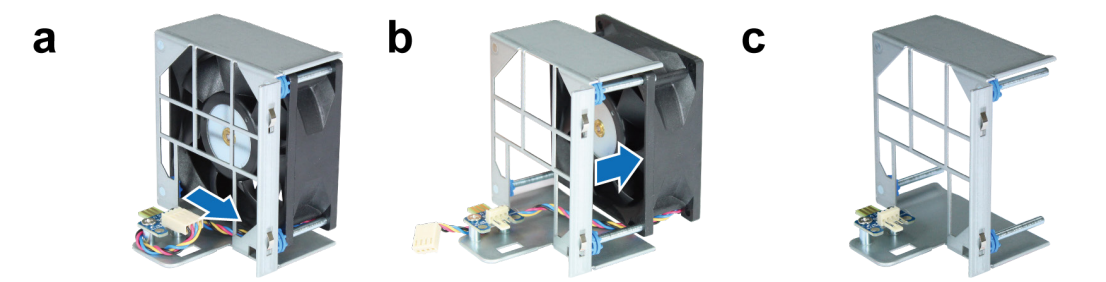

6 將新的風扇推入風扇殼中·將電源線接上電源埠。

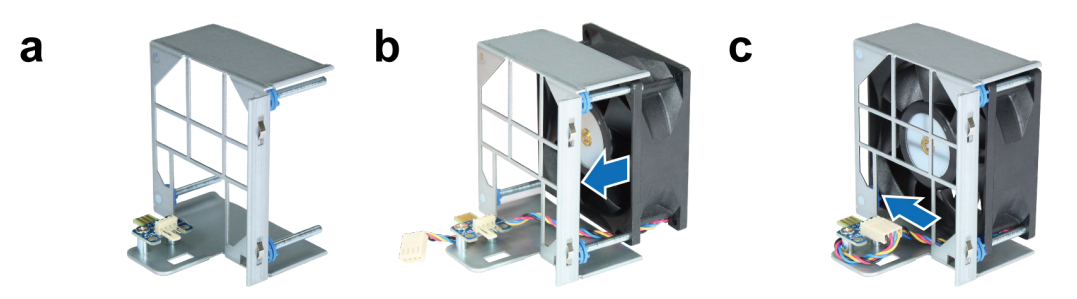

7 將新的散熱風扇組放入 RackStation。確認電源埠已依下圖所示方向對齊。

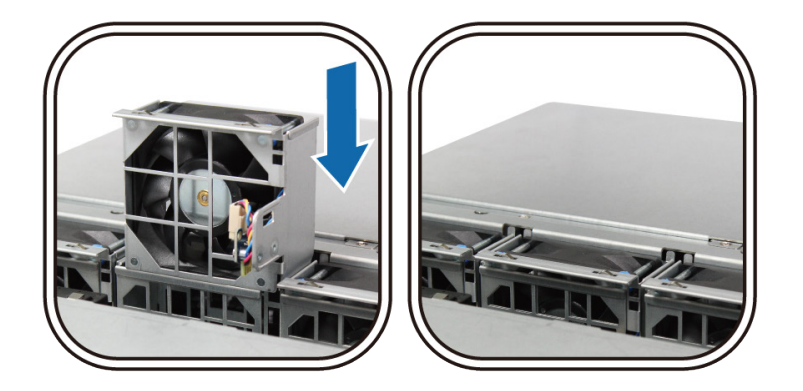

## 啟動 RackStation

1 將電源線的一端接上 RackStation 後方的電源埠·另一端接上電源插座。

2 使用網路線來將 RackStation 接上交換器、路由器或集線器。

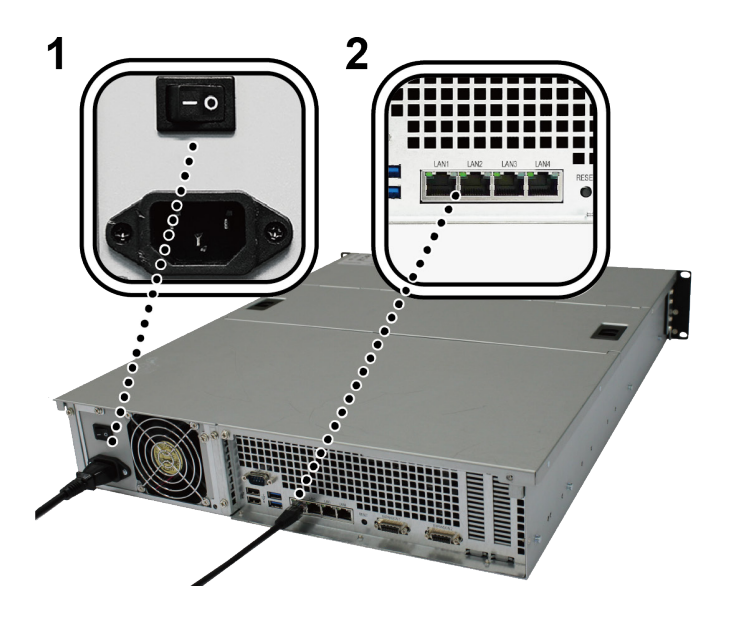

3 請確定電源供應器開關已開啟 ("|")。

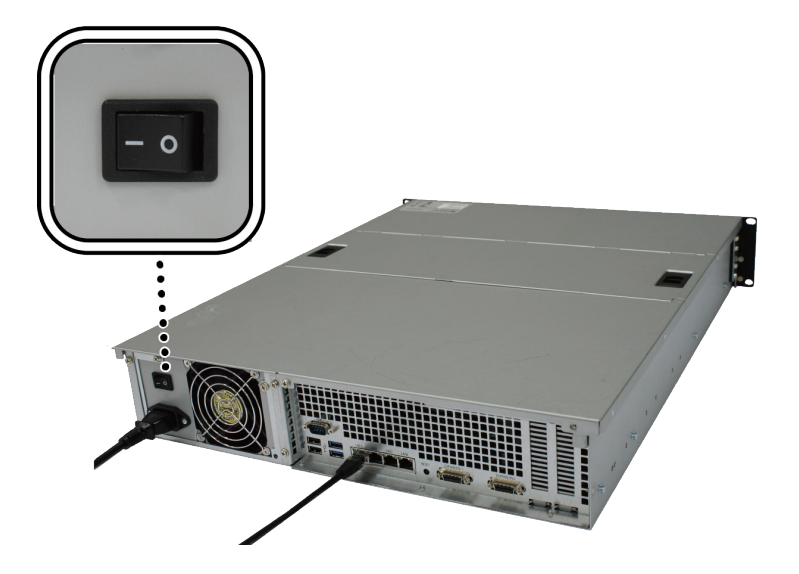

4 按住電源按鈕來開啟 RackStation。

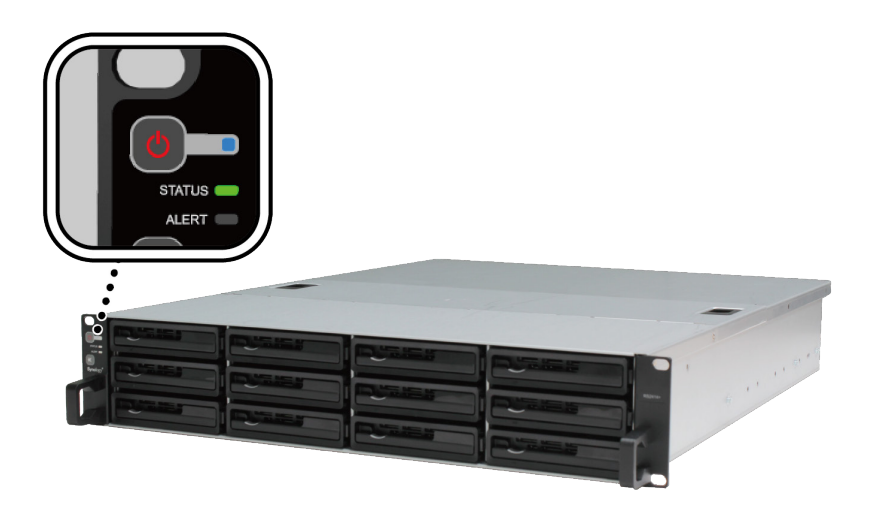

您的 RackStation 已經上線 · 網路上的電腦也可以偵測到它。

# 為 RackStation 安裝 DSM

在完成硬體安裝後,請在 RackStation 上安裝 DiskStation Manager (DSM) — Synology 的瀏覽器介面作業系統。

### 從 Web Assistant 安裝 DSM

您的 RackStation 已內建一款稱為 Web Assistant 的工具,能協助您自網際網路下載最新版的 DSM 作業系統,並 在 RackStation 上進行安裝。請依照下列步驟來使用 Web Assistant。

- 1 將 RackStation 開機。
- 2 使用一台與 RackStation 同一網路內的電腦, 開啟網頁瀏覽器。
- 3 在瀏覽器位址欄位輸入下列任一項:
  - a find.synology.com
  - b rackstation:5000
- 4 Web Assistant 將會在您的網頁瀏覽器上啟動,並在區域網路中搜尋到您的 RackStation,其狀態應為 DSM 未安裝。

| Web Assistant<br>Helping You to Connect | <b>Syno</b> logy <sup>*</sup>        |
|-----------------------------------------|--------------------------------------|
| RackSta                                 | tion                                 |
| 連続                                      |                                      |
| 產品型號:                                   | RS3617xs                             |
| IP 位址:<br>海路审计位址 (MAC address)          | 192.168.32.81<br>• 00·11·22·33·44·01 |
| ausgeitz (MAC auuress)<br>状態:           | DSM 未安裝                              |
|                                         |                                      |

5 按一下連線來開始安裝並依照螢幕上的指示來完成設定流程。

#### 注意:

- 1. 使用 Web Assistant 安裝 DSM 時, RackStation 必須連上網際網路。
- 2. 瀏覽器建議: Chrome、Firefox。
- 3. RackStation 及電腦必須在同一個區域網路內。

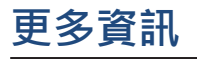

恭喜您!您的 RackStation 已經設定完成。如需更多 RackStation 的相關資訊或線上資源,請參訪 www.synology.com 網站。

# 產品規格

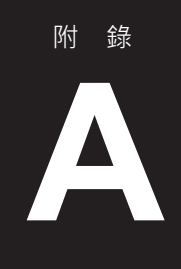

| 項目                     | RS3617xs                                                                           |  |  |  |
|------------------------|------------------------------------------------------------------------------------|--|--|--|
| 內部硬碟                   | 3.5 吋 / 2.5 吋 SATA III / SATA II x 12                                              |  |  |  |
| 同上海陆七日                 | • 96 TB (12 x 8 TB 硬碟)                                                             |  |  |  |
| 取入総饷仔重                 | ・搭配 2 台 RX1217 / RX1217RP(擴充裝置)後可達 288 TB                                          |  |  |  |
|                        | • USB 3.0 x 2                                                                      |  |  |  |
| 外接裝置連接埠                | • USB 2.0 x 2                                                                      |  |  |  |
|                        | • 擴充埠 x 2 (InfiniBand)                                                             |  |  |  |
| 網路埠                    | 1GbE (RJ-45) x 4                                                                   |  |  |  |
| PCle 插槽                | PCle x8 插槽 x 2(白色插槽於 x8 模式連接 · 黑色插槽於 x4 模式連接)                                      |  |  |  |
| 大小 (高 x 寶 x 長 ) ( 公釐 ) | ● 88 x 480 x 605(含機殻托架)                                                            |  |  |  |
|                        | • 88 x 445 x 570 (不含機殼托架)                                                          |  |  |  |
| 重量(公斤)                 | 15.5                                                                               |  |  |  |
| 十克日凡圣                  | • Windows 7 及以上                                                                    |  |  |  |
| 文抜用尸峏                  | ・Mac OS X 10.10 及以上                                                                |  |  |  |
|                        | ● 內部:Btrfs、ext4                                                                    |  |  |  |
| <b>福</b> 条系統           | ● 外部:Btrfs、ext4、ext3、FAT、NTFS、HFS+                                                 |  |  |  |
|                        | Basic • JBOD • RAID 0 • RAID 1                                                     |  |  |  |
| 文援 RAID 類型             | • RAID 5 • RAID 6 • RAID 10                                                        |  |  |  |
| 認證機構                   | FCC Class A      CE Class A      BSMI Class A                                      |  |  |  |
| 硬碟休眠                   | 有                                                                                  |  |  |  |
| 定時開 / 關機               |                                                                                    |  |  |  |
| 網路喚醒 (Wake on LAN)     | 有                                                                                  |  |  |  |
|                        | • English • Deutsch • Français • Italiano • Español • Dansk • Norsk • Svensk       |  |  |  |
| 介面語言                   | • Nederlands • Русский • Polski • Magyar • Português do Brasil • Português Europeu |  |  |  |
|                        | ・Türkçe ・Český ・日本語・한국어・繁體中文・简体中文                                                  |  |  |  |
|                        | ● 線路電壓:100V 到 240V AC                                                              |  |  |  |
|                        | • 頻率:50/60Hz                                                                       |  |  |  |
| 環境需求                   | ・作業溫度:40 到 95℃F (5 到 35℃)                                                          |  |  |  |
|                        | ● 儲存溫度:-5 到 140°F (-20 到 60°C)                                                     |  |  |  |
|                        | • 相對溼度:5% 到 95% RH                                                                 |  |  |  |

注意:產品規格如有變更恕不另行通知,所有資訊以官方網站公告為準:www.synology.com。

# 燈號指示表

| LED 指示燈          | 顏色   | STATUS | 描述                           |
|------------------|------|--------|------------------------------|
| 電源               | ++   | 燈號恆亮   | 供電正常                         |
|                  | E    | 燈號閃爍   | 正在開機 / 正在關機                  |
|                  | 燈號熄滅 |        | 電源關閉                         |
|                  | 綠    | 燈號恆亮   | 儲存空間正常                       |
|                  | 橘    | 燈號閃爍   | 儲存空間堪用 / 儲存空間損毀              |
| STATUS           |      |        | 未建立儲存空間                      |
|                  |      |        | 未安裝 DSM                      |
|                  | 燈號熄滅 |        | 硬碟休眠                         |
|                  | 橘    | 燈號閃爍   | 風扇故障 / 過熱                    |
| ALERI            | 燈號熄滅 |        | 系統正常                         |
|                  | 綠    | 燈號恆亮   | 硬碟狀態正常                       |
| 硬碟狀態指示燈          |      | 燈號閃爍   | 硬碟讀寫中                        |
| (硬碟托盤上)          | 紅    | 燈號恆亮   | 硬碟出現錯誤 / 連接埠已停用 <sup>1</sup> |
|                  | 燈號熄滅 |        | 沒有內部硬碟                       |
|                  | 綠    | 燈號恆亮   | 網路已連線                        |
| 後方 LAN<br>(接口左側) |      | 燈號閃爍   | 網路存取中                        |
|                  | 燈號熄滅 |        | 網路斷線                         |
|                  | 綠    | 燈號恆亮   | Gigabit 連線速度                 |
| 後方 LAN<br>(接口右側) | 橘    | 燈號恆亮   | 100 Mbps 連線速度                |
|                  | 燈號熄滅 |        | 10 Mbps 連線速度 / 網路斷線          |

注意:產品規格如有變更恕不另行通知·所有資訊以官方網站公告為準:www.synology.com。

<sup>1</sup> 請嘗試重新啟動 RackStation 或重新插入硬碟 · 然後執行 HDD / SSD 製造商提供的診斷工具來確認硬碟的健康狀態。若您可以登入 DSM · 請執行內建的 S.M.A.R.T. 檢測功能來掃描硬碟。如果仍無法解決問題 · 請聯絡 Synology 技術支援以取得協助。